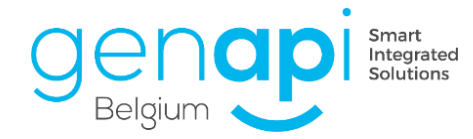

# inct office

# "Planning - Doodle"

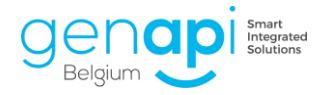

# Inhoudstabel

| 3 |
|---|
| ŀ |
| ŀ |
| 5 |
| 5 |
| 7 |
| 3 |
| ) |
| L |
| ) |
|   |

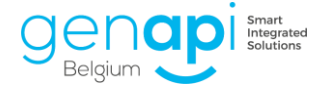

# **Inleiding**

De 'Planning' stelt u in staat om meerdere afspraakmomenten voor te stellen aan de verschillende partijen die u wenst te ontmoeten in het kader van een dossier. De partijen kunnen één of meerdere momenten aanduiden die hen schikken. De definitieve datum en het exacte tijdstip kan u zelf bepalen in functie van het moment dat past voor de meeste personen.

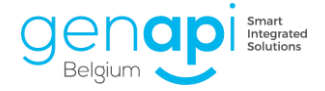

# **Gebruik**

Selecteer de tijdssloten

Open de inot-agenda en klik op 'Planning'. Er verschijnt een oranje banner om aan te geven dat u bezig bent met het plannen van afspraken. Nu kunt u de gewenste momenten selecteren en eens dat alle momenten werden gekozen, klikt u opnieuw op de knop "Planning".

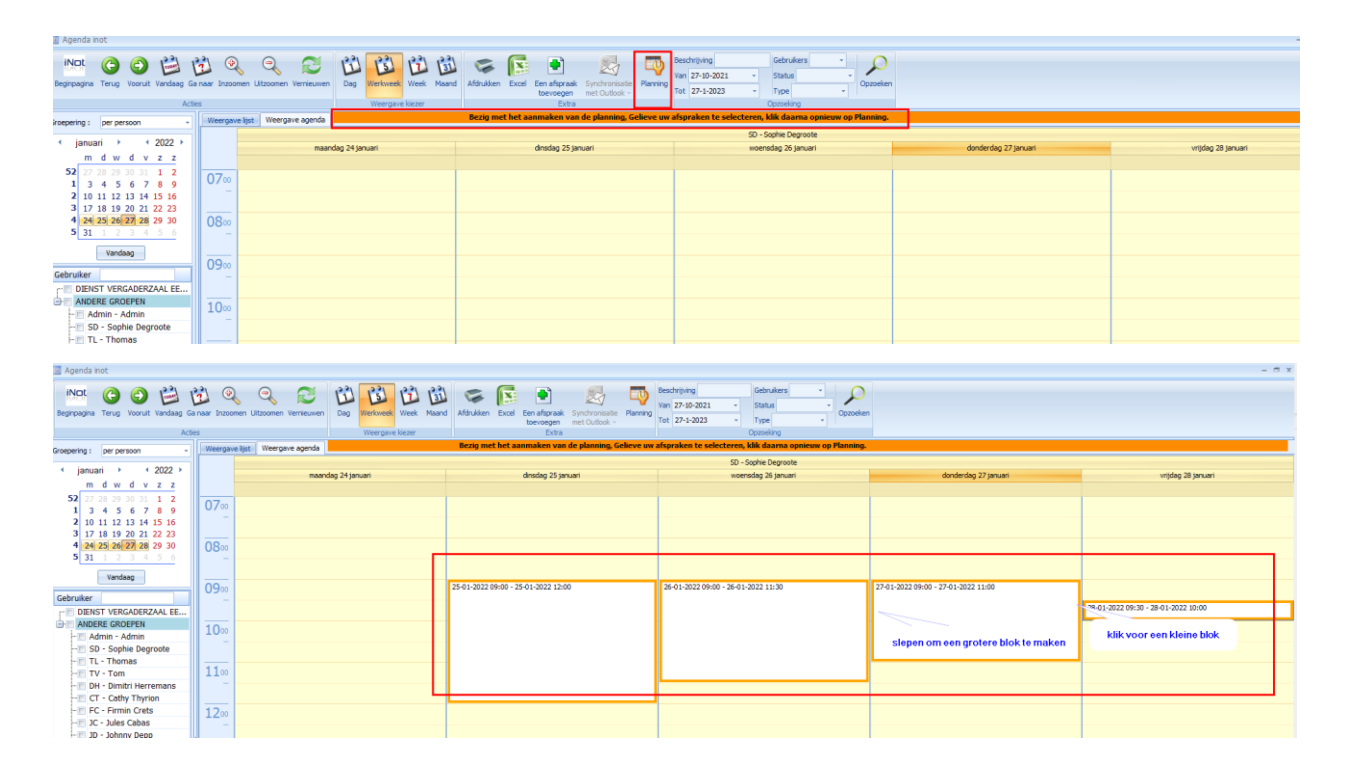

Nadien verschijnt dit overzicht. U kunt optioneel één of meerdere tijdsvakken verwijderen en/of toevoegen en tevens de planning annuleren. Klik op "Volgende" om door te gaan.

| orstellen afs        | praak                     |               |                      |  |
|----------------------|---------------------------|---------------|----------------------|--|
| <b>(</b> Verwijderen | dinsdag 25 januari 2022   | 08:00 - 09:30 | SD - Sophie Degroote |  |
| Verwijderen          | woensdag 26 januari 2022  | 08:30 - 10:00 | SD - Sophie Degroote |  |
| Verwijderen          | donderdag 27 januari 2022 | 09:00 - 10:30 | SD - Sophie Degroote |  |
| <b>(</b> Verwijderen | vrijdag 28 januari 2022   | 09:00 - 10:30 | SD - Sophie Degroote |  |
| Toevoegen a          | ifspraak                  |               |                      |  |
| i loevoegen a        | arspraak                  |               |                      |  |
|                      |                           |               |                      |  |
|                      |                           |               |                      |  |
|                      |                           |               |                      |  |
|                      |                           |               |                      |  |
|                      |                           |               |                      |  |
|                      |                           |               |                      |  |
|                      |                           |               |                      |  |
|                      |                           |               |                      |  |
|                      |                           |               |                      |  |
|                      |                           |               | Þ                    |  |
|                      |                           |               | ŀ                    |  |
|                      |                           |               | ¢.                   |  |
|                      |                           |               | ħ                    |  |
|                      |                           |               | ħ                    |  |

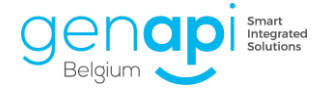

#### Selectie van de subdossiers en de partij(en) gelinkt aan deze 'planning'.

#### Op dit scherm:

- 1. De titel van de afspraak;
- 2. Het type van de afspraak te kiezen via het keuzemenu dat u bovendien kunt personaliseren;
- 3. Het e-mailadres van de medewerker die de afspraak voorstelt en die de reactie zal ontvangen, wordt automatisch ingevuld (het is mogelijk om dit handmatig te wijzigen);
- 4. Via de zoekmotor, zoekt u naar het/de (sub)dossier(s) waaraan u deze afspraken wilt koppelen;
- 5. Via de kleine plussen "+" : vouw het/de dossiers uit om het/de subdossier(s) te bekijken en selecteer hier het/de betrokken subdossier(s);
- 6. Selecteer de persoon/de personen die aanwezig moeten zijn. Als het e-mailadres gekend is in de cliëntenfiche, wordt dit weergegeven in het veld 'Geselecteerde deelnemers'.
- 7. Nodig een andere persoon uit door het e-mailadres toe te voegen in het vrije veld. Het zal automatisch toegevoegd worden na te klikken op "+".
- 8. Annuleer de planning indien gewenst via de knop 'Annuleren';
- 9. Keer terug naar het vorig scherm;
- 10. Ga verder, door te klikken op "Volgende".

| 🐳 Planning                   |                                           |                           |                                  | ×   |
|------------------------------|-------------------------------------------|---------------------------|----------------------------------|-----|
| Selectie van de par          | tijen                                     |                           | Gelieve de partijen te selectere | n   |
| Omschrijving van de afspraak |                                           |                           |                                  |     |
| Туре                         | Gelieve te kiezen - 2 E-mai               | ladres beheerde           | 3                                |     |
| Part 5                       | D P                                       | erso(o)n(en) 🗹 Dossier(s) | ] 4                              |     |
| P                            | Omschrijving Dossiers / Partijen / Derden | E-mail                    | Land                             |     |
| 2021/0005                    | Verko                                     |                           |                                  |     |
|                              | Verko                                     |                           |                                  |     |
|                              | De Gr                                     |                           | BE                               |     |
| 1007043                      | Hauze                                     | J04                       | BE                               | -   |
| 1007044                      | van D                                     | so, jen.                  | DE DE                            | _   |
| 1007040                      | DEC                                       | son in 2 if and b         | be RF                            | _   |
| 1 2021 0005                  | Hypo                                      | 6                         |                                  |     |
|                              | Comp                                      |                           |                                  | L   |
|                              | Volma                                     |                           |                                  |     |
| ± m 2021/0005                | KRED                                      | (D                        |                                  |     |
| 2022/0001                    | Verko                                     |                           |                                  |     |
| - 2020/0035                  | Verko                                     |                           |                                  |     |
| 02020/0047                   | VENTI                                     |                           |                                  |     |
| E 2021/0019                  | Verko                                     |                           |                                  |     |
| 2021/0020                    | VERK!                                     |                           |                                  |     |
| 2020/0040                    | GROS                                      |                           |                                  |     |
| ) <u>2021/0017-001</u>       | VERKI (S                                  | SA                        |                                  |     |
| 2021/0017-002                | VERKOOF THE HOD VERKOOF AFF 1             |                           |                                  |     |
| eselecteerde deelne          | mers                                      |                           | Vrije ingave dire et be          | +   |
|                              |                                           |                           |                                  |     |
| jowi <b></b>                 | om sophie.JCurtoc.LL-CJ.D-genapi.be       |                           | •                                |     |
|                              |                                           | -                         | •                                |     |
| 8                            | 9                                         | 10                        |                                  |     |
| V                            |                                           |                           |                                  |     |
| Annuleren                    |                                           | Vorige Volgende           | A Verzen                         | den |
| Annueren                     |                                           | vonge volgende            | Verzen                           | I I |

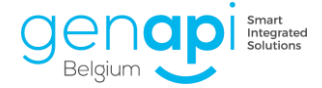

#### Selectie van de partijen binnen het kantoor

Standaard zijn de agenda van het kantoor/notaris en de agenda van de medewerker die de afspraak aanmaakt aangevinkt. U kan ook andere medewerkers selecteren.

U kunt dus:

- De planning van een afspraak annuleren, indien gewenst;
- Terugkeren naar het vorig scherm;
- Vervolgen, door te klikken op "Volgende".

| Planning   X                                                                                                    |
|----------------------------------------------------------------------------------------------------|
| Selectie van de deelnemers                                                                                                    |
| Gebruiker                                                                                                    |
| Naam                                                                                                    |
| Induit         Image: Strain Strain |
| Stor-S<br>■ ♥ Vergader2<br>■ ♥ Stor-S                                                                                                    |
|                                                                                                    |
| XAnnuleren Volgende Volgende                                                                                                    |

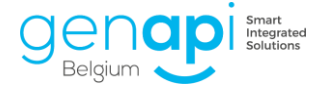

#### Versturen van de 'Planning'

Op dit scherm ziet u de ontvanger(s) van de e-mail, het onderwerp ervan, dat u alsnog kan wijzigen, alsook de tekst van de mail die zal gestuurd worden en die hier nog aanpasbaar is. Indien u de tekst wijzigt, is het van belang om de link in het blauw <u>NIET</u> te verwijderen. Deze link laat namelijk de bestemmelingen toe om de tijdssloten te bepalen van de mogelijke afspraak.

U kunt bijgevolg :

- De planning van de afspraak annuleren;
- Terugkeren naar het vorig scherm;
- Verzenden van het voorstel.

| Nanning                                                                                                    | ×          |
|----------------------------------------------------------------------------------------------------|------------|
| Wijzigen van de e-mail                                                                                                    |            |
| Aan joeri_pareyn@hotmail.com;sophie.DEGROOTE@CSID-genapi.be;sophie.degroote@csid-genapi.be;test@BNP.be;sophie.D                                                                                           | EGROOTE@c: |
| Onderwerp : Maak een afspraak met uw notaris / Prenez rendez-vous avec votre notaire                                                                                                    |            |
|                                                                                                    | <u>^</u>   |
| Madame, Monsieur,<br>Votre notaire souhaiterait prendre rendez-vous avec vous.<br>Vous pouvez cliquer sur le lien ci-dessous pour sélectionner un horaire pour le rendez-vous :<br>Sélection des horaires | =          |
| Sincères s'Iutations.<br>Genapi Be gium<br>Il s'agit d'un mail automatique, merci de ne pas y répondre.                                                                                                   |            |
| Goeiedag,<br>Uw Notari, will een afspraak maken met U.<br>U kan op onderstaande link klikken om een tijdstip vast te leggen.<br><mark>Selectie van de tijd</mark>                                         |            |
| Met oprechte hoogachting,                                                                                                    | Ŧ          |
| XAnnuleren Vorige Volgende 📦                                                                                                    | rzenden 属  |

In de inot-agenda, worden deze voorlopige afspraken weergegeven met een rood-witte banner om uw aandacht te vestigen op hun voorlopig karakter.

| INDI 😧 🚱 🔐 🕅<br>Beginpagina Terug Vooruit Vandaag Ga | naar Inzoomen | Ultzoomen Vernieuwen | Dag Werkweek Week Maand | Afdrukken Excel Een afspr<br>toevoego | aak Synchronisatie Plans<br>n met Outlook - | Beschrijving<br>Van 27-10-2021<br>Tot 27-1-2023 | Gebruikers    Gebruikers | *<br>Opzoeken |                                   |
|------------------------------------------------------|---------------|----------------------|-------------------------|---------------------------------------|---------------------------------------------|-------------------------------------------------|--------------------------|---------------|-----------------------------------|
| ACC                                                  | s             |                      | weergave wezer          | EX                                    | 78                                          |                                                 | Opzoeiung                |               |                                   |
| Groepering : per persoon -                           | Weergave lijs | t weergave agenda    |                         |                                       |                                             |                                                 |                          |               |                                   |
|                                                      |               |                      | ten Officerund          | dender 2                              | (and and                                    |                                                 | SD - Sopnie Degroote     |               | denderdan 27 inn uni              |
| mdwdvzz                                              |               | maans                | sag 24 januari          | directed 2                            | ) januari                                   |                                                 | weensdag 25 januari      |               | donderdag 27 januari              |
| 52 27 28 29 30 31 1 2                                | 07            |                      |                         |                                       |                                             |                                                 |                          |               |                                   |
| 1 3 4 5 6 7 8 9                                      | 0/00          |                      |                         |                                       |                                             |                                                 |                          |               |                                   |
| 2 10 11 12 13 14 15 16                               | -             |                      |                         |                                       |                                             |                                                 |                          |               |                                   |
| 3 17 18 19 20 21 22 23                               |               |                      |                         |                                       |                                             |                                                 |                          |               |                                   |
| 4 24 25 26 27 28 29 30                               | 080           |                      | _                       | _                                     |                                             |                                                 |                          |               |                                   |
| <b>331</b> 1 2 3 4 5 0                               |               |                      |                         | 08:30-11:00 ondertekening             | Admin)                                      |                                                 |                          |               |                                   |
| Vandaag                                              |               |                      |                         | 9                                     |                                             |                                                 |                          |               |                                   |
|                                                      | 0900          |                      |                         |                                       |                                             | 09:00-12:00 0                                   | ondertekening (Admin)    | _             | -                                 |
| Gebruiker                                            |               |                      |                         |                                       |                                             |                                                 |                          | 1             | 09:30-13:00 ondertekening (Admin) |
| DIENST VERGADERZAAL EE                               |               |                      |                         |                                       |                                             |                                                 |                          |               |                                   |
| ANDERE GROEPEN                                       | 10.00         |                      |                         |                                       |                                             |                                                 |                          |               |                                   |
| SD - Sonhie Degroote                                 |               |                      |                         |                                       |                                             |                                                 |                          |               |                                   |
| - TL - Thomas                                        |               |                      |                         |                                       |                                             |                                                 |                          |               |                                   |
| TV - Tom                                             | 11.00         |                      |                         |                                       |                                             |                                                 |                          |               |                                   |
| - 🗇 DH - Dimitri Herremans                           | -             |                      |                         |                                       |                                             |                                                 |                          |               |                                   |
| - CT - Cathy Thyrion                                 |               |                      |                         |                                       |                                             |                                                 |                          |               |                                   |
| FC - Firmin Crets                                    | 12.00         |                      |                         |                                       |                                             |                                                 |                          |               |                                   |
| 🖭 JC - Jules Cabas                                   |               |                      |                         |                                       | P                                           | -                                               |                          |               |                                   |
| 📰 JD - Johnny Depp                                   |               |                      |                         |                                       |                                             |                                                 |                          |               |                                   |
| PD - Pascaline Dervaux                               | 13.           |                      |                         |                                       |                                             |                                                 |                          | P             |                                   |

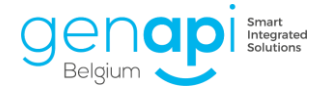

#### Reactie op het voorstel door de client

De betrokken partijen aan wie u het voorstel van de afspraak heeft doorgestuurd ontvangen de volgende e-mail en dienen op de link "Selectie van de tijd" te klikken.

#### Maak een afspraak met uw notaris

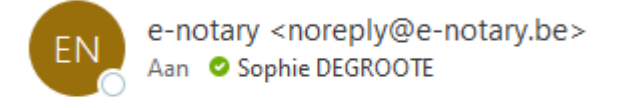

Goeiedag,

Uw Notaris will een afspraak maken met U. U kan op onderstaande link klikken om een tijdstip vast te leggen. Selectie van de tijd

Met oprechte hoogachting,

Genapi Belgium Dit is een automatische e-mail, waarop U niet kunt antwoorden.

De partijen komen op het volgende beveiligde platform waarop ze de tijdssloten kunnen selecteren en kunnen deze keuze vervolgens bevestigen door op 'opslaan' te klikken. Bovenaan zal u merken dat het mogelijk is dat de partij zijn voorkeurstaal selecteert.

Ι

| Cliëntenruimte - Planning      |                |                |                | FR NL          |
|--------------------------------|----------------|----------------|----------------|----------------|
| Kantoor Genapi Belgium         | Dossier        |                |                |                |
| Afspraak ondertekening         |                |                |                |                |
| Partij                         | Jan            |                |                |                |
|                                | Di 25          | W              | Do 27          |                |
|                                | 15:00<br>16:30 | 15:30<br>17:00 | 15:30<br>17:30 | 15:30<br>17:00 |
| sophie.degroote@csid-genapi.be |                | <b>Z</b>       |                |                |
|                                |                |                |                |                |
|                                | O              | pslaan         |                |                |

De beschikbaarheid/heden worden nadien onmiddellijk aangepast in de agenda van het kantoor. Het scherm kan gesloten worden.

6

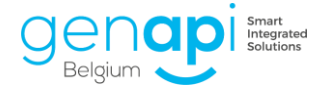

#### Keuze van de definitieve afspraak

De beheerder van het dossier ontvangt een mail met de mededeling dat een persoon zijn beschikbaarheden heeft aangepast.

| Een cliënt heeft zijn beschikbaarheid aangepast                                                                                                    |                       |                           |                        |
|----------------------------------------------------------------------------------------------------|-----------------------|---------------------------|------------------------|
| e-notary <noreply@e-notary.be></noreply@e-notary.be>                                                                                                    | Seantwoorden          | ≪ Allen beantwoorden      | → Doorsturen<br>zo 21, |
| Goeiedag,                                                                                                    |                       |                           |                        |
| Wij willen U bij deze meedelen dat cliënt zijn beschi<br>De beschikbaarheid van de cliënt :<br>Van 23/02/2021 10:00:00 tot 23/02/2021 10:30:00 : Niet beschikbaar<br>Van 24/02/2021 09:00:00 tot 24/02/2021 08:30:00 : Niet beschikbaar<br>Van 24/02/2021 09:00:00 tot 24/02/2021 09:30:00 : Niet beschikbaar<br>Van 25/02/2021 09:30:00 tot 25/02/2021 10:00:00 : Niet beschikbaar<br>Van 25/02/2021 10:30:00 tot 25/02/2021 11:00:00 : Niet beschikbaar<br>Van 26/02/2021 09:00:00 tot 26/02/2021 09:30:00 : Niet beschikbaar<br>Van 26/02/2021 09:00:00 tot 26/02/2021 09:30:00 : Niet beschikbaar<br>Van 26/02/2021 07:30:00 tot 20/09/2021 08:00:00 : Niet beschikbaar | ikbaarheid voor de al | fspraak bijgewerkt heeft. |                        |
| Dit is een automatische e-mail, waarop U niet kunt antwoorden.                                                                                                    |                       |                           |                        |

ledereen kan ten allen tijde in de agenda dubbelklikken op één van de voorlopig geblokkeerde tijdsvakken. Er verschijnt een visuele weergave van wie op welke datum beschikbaar is en de medewerker kan vervolgens de 'keuze van definitieve afspraak' maken door het vakje aan te vinken en vervolgens te "valideren".

| one | dertekening                       | aning .                |           |       |   |   |             |    |    |           |  |               |         | σx        |
|-----|-----------------------------------|------------------------|-----------|-------|---|---|-------------|----|----|-----------|--|---------------|---------|-----------|
|     | eneen veenenes nouviex na         |                        |           |       |   |   |             |    |    |           |  |               |         |           |
| F   |                                   | Cliënten               | 25-1-2022 |       |   |   | 26-1-2022   | 1  |    | 27-1-2022 |  |               |         |           |
|     | sorhie der                        | rronte Broid-nenani ke |           | 13:00 |   |   | 13:30 - 125 | 30 |    |           |  | 15:30 * 17:00 |         |           |
|     |                                   |                        |           | •     |   |   | · ·         | •  |    |           |  | •             |         |           |
| >   | Keuze van de definitieve afspraak | E                      | 2         | E     | 8 | 5 | E           |    | 10 |           |  |               |         |           |
|     |                                   |                        |           |       |   |   |             |    |    |           |  |               |         |           |
|     |                                   |                        |           |       |   |   |             |    |    |           |  |               |         |           |
|     |                                   |                        |           |       |   |   |             |    |    |           |  |               |         |           |
|     |                                   |                        |           |       |   |   |             |    |    |           |  |               |         |           |
|     |                                   |                        |           |       |   |   |             |    |    |           |  |               |         |           |
|     |                                   |                        |           |       |   |   |             |    |    |           |  |               |         |           |
|     |                                   |                        |           |       |   |   |             |    |    |           |  |               |         |           |
|     |                                   |                        |           |       |   |   |             |    |    |           |  |               |         |           |
|     |                                   |                        |           |       |   |   |             |    |    |           |  |               |         |           |
|     |                                   |                        |           |       |   |   |             |    |    |           |  |               |         |           |
|     |                                   |                        |           |       |   |   |             |    |    |           |  |               |         |           |
|     |                                   |                        |           |       |   |   |             |    |    |           |  |               |         |           |
|     |                                   |                        |           |       |   |   |             |    |    |           |  |               |         |           |
|     |                                   |                        |           |       |   |   |             |    |    |           |  |               |         |           |
|     |                                   |                        |           |       |   |   |             |    |    |           |  |               |         |           |
|     |                                   |                        |           |       |   |   |             |    |    | •         |  |               |         |           |
|     |                                   |                        |           |       |   |   |             |    |    |           |  |               |         |           |
|     |                                   |                        |           |       |   |   |             |    |    |           |  |               |         |           |
|     |                                   |                        |           |       |   |   |             |    |    |           |  |               |         |           |
|     |                                   |                        |           |       |   |   |             |    |    |           |  |               |         |           |
|     |                                   |                        |           |       |   |   |             |    |    |           |  |               |         |           |
|     |                                   |                        |           |       |   |   |             |    |    |           |  |               |         |           |
| Ve  | rwijderen                         |                        |           |       |   |   |             |    |    |           |  |               | Opslaan | Annuleren |

Na het klikken op 'opslaan' zal een pop-up verschijnen waar u de afspraak definitief kan bevestigen. Klik hier op 'ja' desgewenst.

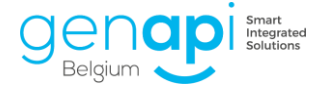

| Bevestiging                                                                                                    | $\times$ |
|----------------------------------------------------------------------------------------------------|----------|
| Bent u zeker om de afspraak vast te leggen op 26-01-2022 15:30 - 17:30<br>? Door deze actie zullen de gelinkte afspraken worden verwijderd |          |
| Ja Nee                                                                                                    |          |

De "nog-niet-bevestigde" afspraken (met de rood-witte band) zullen automatisch gewist worden in de agenda. Enkel de definitieve afspraak blijft staan.

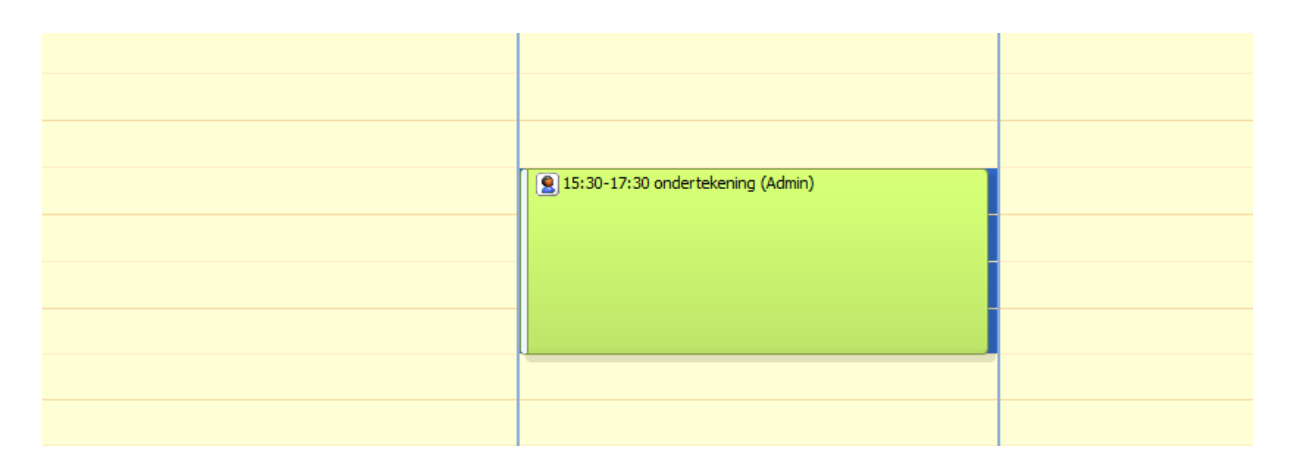

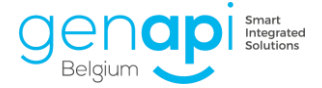

### Bevestiging aan de partij(en) van de definitieve afspraak

Eens de afspraak werd bevestigd, ontvangen de partijen een automatische e-mail met de bevestiging.

| Afspraak met uw notaris<br>e-notary <noreply@e-notary.be></noreply@e-notary.be>                    | ← ← ← ← ← ← ← ← ← ← ← ← ← ← ← ← ← |
|----------------------------------------------------------------------------------------------------|-----------------------------------|
| Goeiedag,                                                                                          |                                   |
| Uw Notaris heeft een afspraak bevestigd met U.<br>Afspraak op 18/02/2021 van 09:30:00 tot 10:00:00 |                                   |
| Met oprechte hoogachting,                                                                          |                                   |
| Genapi Belgium<br>Dit is een automatische e-mail, waarop U niet kunt antwoorden.                   |                                   |
| Bonjour,                                                                                           |                                   |
| Votre notaire a fixé une date de rendez-vous :<br>Rendez vous le 18/02/2021 de 09:30:00 à 10:00:00 | I                                 |
| Sincères salutations.                                                                              |                                   |
| Genapi Belgium<br>Il s'agit d'un mail automatique, merci de ne pas y répondre.                     |                                   |

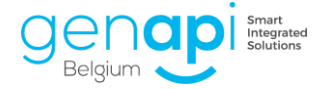

## **Personalisatie**

De e-mails die u verstuurd naar de verschijnende partijen en de mails die u ontvangt als onderdeel van het gebruik van deze "Planning", kan u personaliseren.

Hiervoor dient u over de admin rechten te beschikken. Daarna gaat u in inot naar 'Parameters' en selecteert u "Parameters van de cliëntenruimte ".

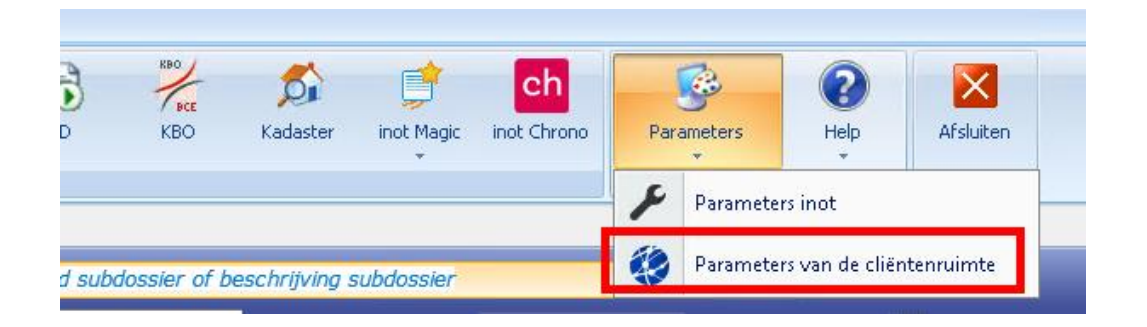

Vervolgens kiest u in het tabblad "Notificaties", nadien klikt u op "Planning".

|                |                 | +           | NI I     | 1      | 5  | BCE          | \$   |
|----------------|-----------------|-------------|----------|--------|----|--------------|------|
| Agenda Opzoe   | king Afdrukken  | Nieuw       | RR       | eI     | D  | KBO          | Kad  |
|                |                 |             | A        | Acties |    |              |      |
| Beginpagina C  | liëntenruimte · | - Parameter | rs X     |        |    |              |      |
| Algemene param | eters Nieuw     | sberichten  | Notifica | nties  | Vo | ortgang mode | llen |
| Parameters     |                 |             |          |        |    |              |      |
| E-MAIL (fr)    |                 |             |          |        |    | Begin        | pag  |
|                |                 |             |          |        |    | 👗 Knippen    |      |
| E-MAIL (nl)    |                 |             |          |        |    | Kopiëren     | . E  |
| Planning       |                 |             |          |        |    | 🖺 Plakken    | Inv  |
| Flaming        |                 |             |          |        | _  | Klembord     | Ir   |
| Rapport verst  | uren            |             |          |        |    | L            |      |

Hier kan u de verschillende e-mailberichten aanpassen die gelinkt zijn aan het "Planning".

Klik op één van de drie e-mails en pas deze naargelang de behoefte van het kantoor aan. Vervolgens klikt u onderaan op 'opslaan'.

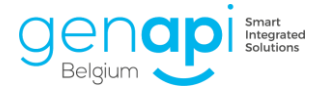

| Beginpagina Cliëntenruimte - Parameters X                                                                                        |                       |                                |                                   |                                                                                                    |                                                                                                |                                                            |                                       |          |                |
|----------------------------------------------------------------------------------------------------|-----------------------|--------------------------------|-----------------------------------|----------------------------------------------------------------------------------------------------|------------------------------------------------------------------------------------------------|------------------------------------------------------------|---------------------------------------|----------|----------------|
| Algemene parameters Nieuwsberichten Notific                                                                                      | aties Voortga         | ang modellen                   |                                   |                                                                                                    |                                                                                                |                                                            |                                       |          |                |
| Parameters                                                                                                    |                       |                                |                                   |                                                                                                    |                                                                                                |                                                            |                                       |          |                |
| E-MAIL (fr)                                                                                                    |                       | Beginpagina                    | 1                                 |                                                                                                    | 11                                                                                             |                                                            |                                       |          |                |
| Melding van een nieuw dossier<br>Melding van een nieuw document<br>Melding van een nieuwe voortgangstatus                        | 14 (14)<br>14)<br>15) | Knippen<br>Kopieren<br>Plakken | veld<br>gen• <mark>♥ • ▲ •</mark> | · abs X, X' 注注行· 律律 4 · · · · · · · · · · · · · · · · ·                                                                         | AaBbCc AaBbCcDd<br>Normal NoSpacing                                                            | AaBb(<br>Heading 1                                         |                                       |          |                |
| E-MAIL (ni)                                                                                                    | Ki                    | lembord Invo                   | egen Lettertype                   | Alinea 5                                                                                                    |                                                                                                |                                                            |                                       |          |                |
| Melding van een nieuw dossier<br>Melding van een nieuw document<br>Melding van een nieuwe voortgangstatus                        |                       |                                |                                   |                                                                                                    |                                                                                                |                                                            | · · · · · · · · · · · · · · · · · · · |          | Î              |
| Planning                                                                                                    |                       |                                |                                   |                                                                                                    |                                                                                                |                                                            |                                       |          |                |
| Afspraak maken met uw notaris<br>Een cliënt heeft zijn beschikbaarheid bijgewerkt<br>Afspraak met uw notaris                     |                       |                                |                                   | Goeledag,<br>Uw Notaris will een afso                                                                                           | raak maken met U.                                                                              |                                                            |                                       |          |                |
| Rapport versturen                                                                                                    |                       |                                |                                   | U kan op onderstaande                                                                                                    | ink klikken om een tijdstip vas                                                                | t te leggen.                                               |                                       |          |                |
|                                                                                                    | E-MAIL                |                                |                                   | Met oprechte hoogacht                                                                                                    | ng,                                                                                            |                                                            |                                       |          |                |
| Bij het versturen van een nieuw dossier<br>Bij het versturen van een nieuw document<br>Bij het versturen van een voortgangstatus | × ×                   |                                |                                   | *[NOM_ETUDE]*<br>Dit is een automatisc                                                                                          | he e-mail, waarop U niet k                                                                     | unt antwoorden.                                            |                                       |          |                |
|                                                                                                    | A                     |                                |                                   | Bonjour,<br>Vote notive subviter<br>Vote power cleaner sur<br>US<br>Sinceres subvitons.<br>************************************ | it prendre rendez-vous avec v<br>le lien ci-dessous pour sélectic<br>omatique, merci de ne pas | vas.<br>oner un horaire pour le rendez-vous<br>y répondre. |                                       |          |                |
|                                                                                                    | -                     |                                |                                   |                                                                                                    |                                                                                                |                                                            |                                       | ■ ■ 100% |                |
|                                                                                                    |                       |                                |                                   |                                                                                                    |                                                                                                |                                                            |                                       | Opsia    | an X Annuleren |

Zorg ervoor dat u de "{0}" of de "{1}" laat staan. Dit komt overeen met de link met de tijdssloten die naar de betrokken personen wordt gestuurd.

 Bonjour,

 Votre notaire souhaiterait prendre rendez-vous avec vous.

 Yous pouvez cliquer sur le lien ci-dessous pour sélectionner un horaire pour le rendez-vous :

 Image: Sincères salutations.

 \* [NOM\_ETUDE]\*

 Il s'agit d'un mail automatique, merci de ne pas y répondre.

 Goeiedag,

 Uw Notaris will een afspraak maken met U.

 U kan op onderstaande link klikken om een tijdstip vast te leggen.

 [1]

 Met oprechte hoogachting,

\*[NOM\_ETUDE]\* Dit is een automatische e-mail, waarop U niet kunt antwoorden.